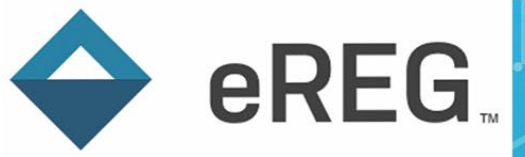

# eReg Guidance Document Staff Training Protocol Section

## Contents

| Acronyms                                               | 2 |
|--------------------------------------------------------|---|
| Uploading Documents to the Staff Training Section      | 2 |
| Documenting Staff Training Using Electronic Signatures | 3 |
| Documenting Staff Training Using Wet Signatures        | 4 |
| Reports: Staff Training Trackers                       | 5 |
| Staff Training Tracker by Protocol                     | 5 |
| Staff Training Tracker by Staff Member                 | 5 |
| Additional Resources                                   | 6 |

V3.0 12-Nov-2024 Page 1 of 6

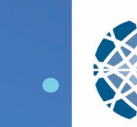

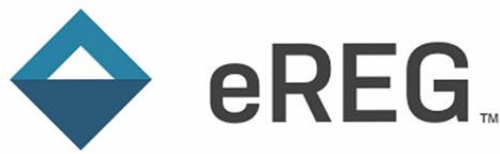

#### Acronyms

CAPA: Corrective and Preventative Action Plan

EDC: Electronic Data Capture

IRB: Institutional Review Board

ISF: Investigator Site File

# **Uploading Documents to the Staff Training Section**

The Staff Training protocol section is used exclusively for uploading training materials and routing the materials to relevant study staff for review. Each training material is filed in the Staff Training section, in addition to the appropriate section in the eReg template. For example, the approved protocol is filed in both the Protocol section and in the Staff Training section. The training material is routed for signature from the Staff Training section, with a signature meaning of "Read and Understood", in order to document training on that document.

Examples of documents to route for training documentation include but are not limited to:

- Electronic Data Capture (EDC) Training Slide Deck
- EDC Training Video Script
- Institutional Review Board (IRB)-approved Protocol\*
- Corrective and Preventative Action Plan (CAPA)
- Other protocol specific or system training materials

\*When uploading an IRB-approved protocol, enter the effective date as the IRB-approval date.

When a new version of a training material is available, it is to be uploaded by layering onto the prior version. Enter a Valid Until date for the prior version equal to the Effective Date of the current version. Be sure to use consistent, standard naming conventions and follow version control guidelines.

When uploading a document that has been wet-signed, the Signature Date(s) must be entered for the training date(s) to appear in the Staff Training Trackers (Reports).

If multiple materials are relevant to one training attestation (ex. IRB-approved protocol and associated training slide deck) and you wish to route them together, the documents must be combined into a single PDF prior to uploading to the Staff Training section. Zipped files cannot be routed for signature within eReg. You may upload additional relevant training materials with the main file, such as corresponding training slides, using the "Add Related Document" button. Related documents can be routed with the main document for review, but electronic signature(s) will only be applied to the main document. Related documents do not appear in the Staff Training Trackers, and the recipient is not required by the system to open the related document(s) to sign-off on the main document.

Note that only one signature requirement method can be selected per document. I.e., for a document uploaded, either wet-ink signatures can be entered OR electronic signatures can be requested through the system, not a combination of both.

V3.0 12-Nov-2024 Page 2 of 6

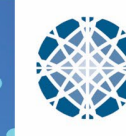

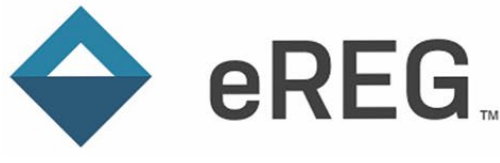

## **Documenting Staff Training Using Electronic Signatures**

Only one signature requirement method can be selected per training document uploaded. It is advised to document Staff Training by requesting electronic signatures in eReg rather than collecting wet-ink signatures. This allows for clear, organized, and often more timely and compliant training documentation. A staff member documents training by reviewing the material(s) and providing electronic signature. Most training materials will be routed to multiple team members, so the default signature location must be used. If the training material will be reviewed and signed by only one staff member, 'Chose Location' can be used to specify the placement of the signature and date.

| 1 Signature Requirement * ( | Electr  | ronic Sigr | nature           |   |
|-----------------------------|---------|------------|------------------|---|
| (                           | ⊖ Wet S | Signature  |                  |   |
| (                           | None    |            |                  |   |
| 2 Signers                   |         |            |                  |   |
| 3 Signature Meaning         |         |            |                  | Ŧ |
| 4 Signature Placement 0     | Choose  | e Locatior | Default location |   |
| 5 Due Date                  |         |            |                  |   |
| 6 Notes to Signers          |         |            |                  |   |
|                             |         |            |                  |   |
| 7 Notify Now 🛚 *            | Yes     | No         |                  |   |

**1:** Select Electronic Signature for a training document (PDF) to be routed for electronic signature within eReg.

**2:** Select required signer(s). The document can be assigned based on all active protocol staff, by staff role, or by specific protocol staff members.

**3:** Select a Signature Meaning of "Read and Understood" for training documentation.

**4:** Training documents typically require multiple signers, so the signature placement must stay as Default location.

5: Select a due date (optional).

6: Enter a note directed to the signer(s) (optional).

**7:** It is recommended to select "Yes – Notify Now" so the signers are notified immediately that a document is ready for their electronic signature. If No is selected, the signer(s) will not be notified immediately, but the document will display in their Sign Documents page.

See the eReg Guidance Document – Electronic Signatures for additional details.

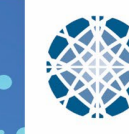

V3.0 12-Nov-2024 Page 3 of 6

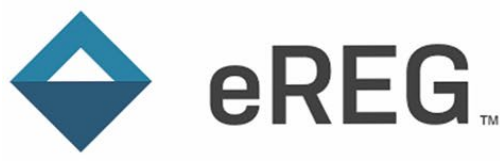

#### **Documenting Staff Training Using Wet Signatures**

While electronic signature on Staff Training materials is recommended, wet-ink signatures can be documented in eReg. When uploading a document that has been wet-signed, the Signature Date(s) must be entered for the training date(s) to appear in the Staff Training Trackers.

If collecting a Training Log and/or individual Training Attestations, add these signed documents as Related Documents. It is recommended that the "main" document be the training material.

| <ol> <li>Signature Requirement * (</li> </ol> | ) Electronic Signature |
|-----------------------------------------------|------------------------|
|                                               | Wet Signature          |
| (                                             | ) None                 |
| 2 Signers                                     |                        |
| 3 Signature Date                              |                        |

1: Select Wet Signature for a training document if the document has been signed outside of eReg, or if you are appending wet-ink signed Training Log/Attestations as Related Documents to the training material.

**2:** Add the Staff member(s) who documented training on the uploaded document by signing the document in wet-ink or by signing a training log/attestation in wet-ink.

**3:** Date of the wet signature(s). One date can be captured in this "Create Document" screen. Once the document is created, additional signers with different signature dates can be added.

| Details                                                           |                              | 57                                                                     | Edit          | Wet Signatures                                                  |                                                         | Add Signers                            |
|-------------------------------------------------------------------|------------------------------|------------------------------------------------------------------------|---------------|-----------------------------------------------------------------|---------------------------------------------------------|----------------------------------------|
| File                                                              | Protocol_v7.0_2              | )_2024.03.15.pdf                                                       |               | Wet Signed by Erica Rocco (erica.rocco@yale.edu) on 01 Jul 2024 |                                                         | 2024 ×                                 |
| Effective Date<br>Valid Unti<br>Comments<br>Signature Requirement | 15 Mar 2024<br>Wet Signature | Add signed, scanned<br>and/or Attestations s<br>list of Wet Signatures | Train<br>uppo | ing Logs<br>orting the                                          | Add each staff r<br>signed the Log/<br>the date they si | nember who<br>Attestation and<br>gned. |
| Related Documents                                                 | (1) 🗸                        | Add Related Docu                                                       | ment          | Sent Copies (0) >                                               |                                                         | A Send Copy                            |

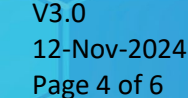

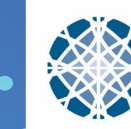

## **Reports: Staff Training Trackers**

#### Staff Training Tracker by Protocol

eREG

Research teams are encouraged to use the Staff Training Tracker by Protocol report to track training completion at the protocol level. The report includes a row for each staff member and a column for each staff training document version (see sample below).

| Staff Train     | i <b>ng Tracker</b><br>GENERAL - Yale | by Protocol                 | [           | For each active da |                                                           |                                    |                         |
|-----------------|---------------------------------------|-----------------------------|-------------|--------------------|-----------------------------------------------------------|------------------------------------|-------------------------|
| Pls: Kacey Ricl | hards                                 |                             |             | listed.            |                                                           |                                    |                         |
|                 |                                       |                             |             |                    |                                                           |                                    | ,                       |
| First Name      | Last Name                             | Staff Role                  | Start Date  | Stop Date          | Protocol_v1.0_2021.05.12.pdf<br>12 May 2021 - 12 Sep 2021 | Protocol_v2.0_2<br>12 Sep 2021 - C | 021.09.12.pdf<br>arrent |
| Kacey           | Richards                              | Principal Investigator      | 03 Sep 2021 |                    | 01 Jun 2021                                               | 16 Dec 2021                        |                         |
| Erica           | Rocco                                 | Clinical Research Assistant | 03 Sep 2021 |                    | 01 Jun 2021                                               |                                    |                         |

#### Staff Training Tracker by Staff Member

Research teams are encouraged to use the Staff Training Tracker by Staff Member report to track training completion for one or more staff members across protocols. The report includes a row for each staff training document associated with the selected staff member(s) (see sample below).

| Staff Training Tracker by Staff Member    |           |                   |                      |                                  |                  |                 |                              |                         |                           |                |
|-------------------------------------------|-----------|-------------------|----------------------|----------------------------------|------------------|-----------------|------------------------------|-------------------------|---------------------------|----------------|
| Staff Members: Ann L Kurtis, Ben R, Jones |           |                   |                      |                                  |                  |                 |                              |                         |                           |                |
| Include Signed Documents: Yes             |           |                   |                      |                                  |                  |                 |                              |                         |                           |                |
|                                           |           |                   |                      |                                  |                  |                 |                              |                         |                           |                |
| First Name                                | Last Name | Protocol          | Study Site           | Staff Role                       | Staff Start Date | Staff Stop Date | Staff Training Document Name | Document Effective Date | Document Valid Until Date | Signature Date |
| Ann                                       | Kurtis    | ALK 107921        | Multi-Site           | Principal Investigator           | 18 Mar 2020      | 31 Dec 2020     | Training Manual.pdf          | 19 Mar 2020             |                           | 01 Apr 2020    |
| Ann                                       | Kurtis    | ALK 107921        | Multi-Site           | Principal Investigator           | 18 Mar 2020      | 31 Dec 2020     | Protocol Training v3.pdf     | 19 Mar 2020             | 29 Apr 2020               | 01 Apr 2020    |
| Ann                                       | Kurtis    | PTL 20200304      | East Clinic          | Principal Investigator           | 04 Mar 2020      |                 | Clinical Practices.pdf       | 13 Mar 2020             |                           |                |
| Ann                                       | Kurtis    | PTL 20200304      | East Clinic          | Principal Investigator           | 04 Mar 2020      |                 | Training Materials.pdf       | 13 Mar 2020             |                           | 29 Apr 2020    |
| Ben                                       | Jones     | AAA Demo Protocol | Baylor - East Clinic | Affiliate Principal Investigator | 01 Apr 2020      |                 | Training Manual.pdf          | 01 Apr 2020             |                           |                |
| Ben                                       | Jones     | PTL 20200304      | East Clinic          | Affiliate Principal Investigator | 29 Apr 2020      |                 | Training Materials.pdf       | 13 Mar 2020             |                           | 29 Apr 2020    |
| Ben                                       | Jones     | PTL 20200304      | East Clinic          | Affiliate Principal Investigator | 29 Apr 2020      |                 | Training Materials.pdf       | 13 Mar 2020             |                           |                |

Both Staff Training Tracker by Protocol and Staff Training Tracker by Staff Member are available to run from the Reports section of eReg:

| Name 🕇                                 | Description                                                                                                    |
|----------------------------------------|----------------------------------------------------------------------------------------------------|
| Staff Training Tracker by Protocol     | Displays the signature status for a specified protocol's staff training documents. If this report is run for a multi-site protocol, only documents from the coordinating center are included. |
| Staff Training Tracker by Staff Member | Displays the signature status of staff training documents across protocols for specified staff.                                                                                               |
|                                        | 3 Tetal Departs                                                                                                    |

The Staff Training Tracker by Protocol can also be downloaded directly from the Staff Training section of the Investigator Site File (ISF), under the Actions button in the top-right corner.

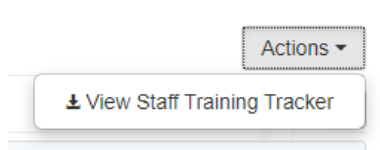

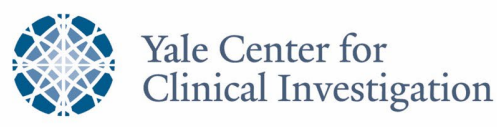

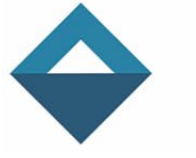

Please review the eReg Learning Portal for additional report details and instructions on how to run reports.

Note: A blank cell in the report indicates that either the staff member has not completed required training, or the training is not applicable for the staff member. For example, if Protocol v2.0 is the current version when a new staff member joins the team, training documentation for Protocol v1.0 would not be required. The staff member will have a signature date for Protocol v2.0 only, while Protocol v1.0 remains blank.

#### **Additional Resources**

eREG

- eReg Guidance Document Electronic Signatures
- eReg Guidance Document Regulatory Templates
- eReg Learning Portal
- YCCI eReg website: <u>https://medicine.yale.edu/ycci/researchservices/systems/ereg/</u>

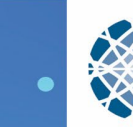